# How do I set up conditional product rules on my Registration Form?

16/06/2025 4:49 pm AEST

# Overview

As part of Passport's registration functionality, administrators can set up conditional display rules whereby certain products are only displayed to members if a certain response is selected from one of the questions on the registration form.

These rules are known as Conditional Products

For example, I might want to apply a rule to my form that only shows my product 'Affiliation Fee (Seniors)' to members who stated that they are a member of a national team, therefore hiding it for those that aren't.

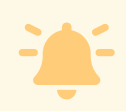

What you'll need:

To apply these rules, you will need to have the following assets set up in your Passport database:

- One or more **Products**
- A **Registration Form** with one or more products attached, and one or more lookup fields added to the form

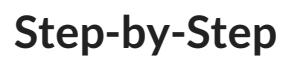

#### Step 1: Head to your Registration Forms list

In the left-hand menu of your Passport database, select Registrations > REGISTRATION FORMS

| GAMEDAY                                         |       | Q Search #             | ]                        |                                            | 🥵 🍘 🕐 🍁 📢                                      |
|-------------------------------------------------|-------|------------------------|--------------------------|--------------------------------------------|------------------------------------------------|
| Silverwood Sports<br>Association<br>Association |       | Silverwood Sports Ass  | ociation Get Started     |                                            |                                                |
| Dashboard                                       |       | Details                | Edit                     | Contacts Edit                              |                                                |
| (\$) Finances                                   | *     | 165 Cremor<br>Cremorne | ne Street                | President (Primary Contact)                | Administrator                                  |
| 888 Members                                     | *     | VIC, AUST<br>039000100 | RALIA, 3121<br>0 (Phone) | Darryl Monk<br>0400300200<br>daz@email.com | Sophie Jones<br>0400100000<br>sophie@email.com |
| P Competitions                                  | *     | Add/Edit Logo          | <u>Rendom</u>            |                                            |                                                |
| 🚊 Clubs                                         | *     |                        |                          |                                            |                                                |
| 🗭 Teams                                         | *     |                        |                          |                                            |                                                |
|                                                 |       | Stats Configure        |                          |                                            |                                                |
| Registrations                                   |       | Members                | Players by Gender        | Players by Gender                          | Players                                        |
| Products                                        |       | 0.8                    |                          | 0.8                                        | 0.8                                            |
| Promo Codes                                     | _     | 0.6                    |                          | 0.6                                        | 0.6                                            |
| Payment Splits                                  |       | 0.4                    |                          | 0.4                                        | 0.4                                            |
| Locator                                         |       | 0.2                    |                          | 0.2                                        | 0.2                                            |
| Courses                                         |       | May 12                 |                          | May 12                                     | 0.0<br>May 12                                  |
| C Reports                                       |       | Coaches                | Umpires                  | New Members                                | Members registered via forms                   |
|                                                 | Ş     | 1.0                    | 1.0                      | 1.0                                        | 1.0                                            |
| Members Teams Clubs (                           | Comps | 0.8                    | 0.8                      | 0.8                                        | 0.8                                            |

## Step 2: Edit the relevant Registration Form

Find the Registration Form to which you want to apply conditional product rules and click **EDIT** 

| 🤤 GAMEDAY                                       |   | Q Search #1                                                  |              |                  |               |                    | 🏚 🔞  | ? 🌵   | 🗘 RS       |
|-------------------------------------------------|---|--------------------------------------------------------------|--------------|------------------|---------------|--------------------|------|-------|------------|
| Silverwood Sports<br>Association<br>Association | < | Registration Forms 🔎                                         |              |                  |               |                    |      | Add N | ew Form    |
| Dashboard                                       |   | Parent Body Forms Association Forms                          |              |                  |               |                    |      |       |            |
| S Finances                                      | * | Parent Body Forms                                            | Q Search for | m names          |               |                    | All  |       |            |
| 898 Members                                     | • |                                                              | 24-14-2      | Tura             | Constant Du   | Detter             |      |       |            |
| Competitions                                    | • | Name<br>Club Merchandise Payment Form (#114783)              | Inactive     | Member to Club   | National Body | No<br>dates<br>set | Vlew | Edit  |            |
| 2 Teams                                         | Ŧ | National Membership Registration Form 2025 (#116374)         | Active       | Member to Club   | National Body | No<br>dates<br>set | View | Edit  |            |
| Communications                                  |   | GameDay Course Registrations (#110627)                       | Inactive     | Member to Course | National Body | No<br>dates<br>set |      | Edit  |            |
| Products<br>Promo Codes<br>Registration Forms   |   | © Copyright GameDay. All rights reserved. Powered by GameDay |              |                  |               |                    |      |       |            |
| Payment Splits<br>Locator                       |   |                                                              |              |                  |               |                    |      |       |            |
| Courses                                         | * |                                                              |              |                  |               |                    |      |       | $\bigcirc$ |
| 🕑 Reports                                       | ç |                                                              |              |                  |               |                    |      |       |            |

## Step 3: Head to the Conditional Products tab

In the form's tabbed menu, select **CONDITIONAL PRODUCTS** 

| <b>G</b> G/   | AMEDAY 💪 🔍 Se                        | earch ttl                                                        | 🕸 🏟 🕐 🌲 🌣 🔞                                                                                                    |  |  |  |  |  |
|---------------|--------------------------------------|------------------------------------------------------------------|----------------------------------------------------------------------------------------------------|--|--|--|--|--|
| Ē             | Registration Forms » Edit » Settings |                                                                  |                                                                                                    |  |  |  |  |  |
| -)<br>@       | National Membership                  | Registration Form 20                                             | 025 (#118066) View Form                                                                                                    |  |  |  |  |  |
| m<br>⊮ ∗      | Settings                             |                                                                  | Sam                                                                                                    |  |  |  |  |  |
| \$ *          | Fields                               | Form Name:                                                       | National Membership Registration Form 2025                                                                                                    |  |  |  |  |  |
| 2 <u>8</u> 8× | Lavout                               | Type of Form:                                                    | Member to Club                                                                                                    |  |  |  |  |  |
| Q.            | Conditional Fields                   | Form Status 🕕                                                    | Active                                                                                                    |  |  |  |  |  |
| <u>,</u> ,    | Products                             | Registration Date Range 🕕                                        | 2025-03-01                                                                                                    |  |  |  |  |  |
| 82 -          | Conditional Products                 | Registration end date 🌗                                          | 2025-12-31                                                                                                    |  |  |  |  |  |
| <u>@</u>      | Messages                             | Payment is Compulsory 🕕                                          | 0                                                                                                    |  |  |  |  |  |
| 80 -          |                                      | Allow Member to Register as:                                     | Cach                                                                                                    |  |  |  |  |  |
| <b>6-0</b> ×  |                                      |                                                                  | Manager Official Non Competitor of Supporter                                                                                                    |  |  |  |  |  |
| G             |                                      |                                                                  | Volunteer                                                                                                    |  |  |  |  |  |
| Ø             |                                      | Allow multiple registration<br>(family registration<br>process): | Using this process, some details from the initial person's registration will be copied to the subsequent forms, and a single payment will be made covering all the registrations.<br>Allow multiple adults to register?<br>Allow multiple children to register? |  |  |  |  |  |
|               |                                      | Registration Options:                                            | Allow all registrations                                                                                                    |  |  |  |  |  |

#### Step 4: Create the Conditional Product rule

To create your conditional product rule, click the **ADD CONDITIONAL PRODUCTS** button, then apply the following parameters:

- Control Field: Select the field that you want to use as the trigger to show or hide the relevant product
- Value: Select the field response that needs to be selected to trigger the product to show or hide
- Visibility: Decide whether to show or hide the product based on the field value
- Product: Select the product from your registration form to show or hide based on the field response

Click **SAVE** when you're happy with the rule.

| 🤤 GA      |                                                              | arch ttl                                                               | 🥵 🏟 🕐 🌲 🌣 🥵                                                             |
|-----------|--------------------------------------------------------------|------------------------------------------------------------------------|-------------------------------------------------------------------------|
| Re<br>N   | agistration Forms » Edit » Conditional<br>Ational Membership | Registration Form 2025 (#118066)                                       | View Form                                                               |
|           |                                                              |                                                                        |                                                                         |
| ഥ്<br>ന്. | Settings                                                     | i Conditional Product rules allow you to display certain products only | if a specific response to a question is answered                        |
| (s) *     | Fields                                                       | Add a new conditional product                                          |                                                                         |
| ©<br>288- | Layout                                                       | When                                                                   |                                                                         |
| Q.,       | Conditional Fields                                           | Are you currently a member of a National Team? 🔹                       |                                                                         |
| Â,        | Products                                                     | has any of the following values                                        |                                                                         |
| 9R -      | Conditional Products                                         | Yes                                                                    |                                                                         |
| <u></u>   | Messages                                                     | set the visibility                                                     |                                                                         |
| 811 -     |                                                              | Show Hide                                                              |                                                                         |
| e ·       |                                                              | for the following product(s)                                           |                                                                         |
| × 2       |                                                              | Affiliation Fee (Seniors)                                              |                                                                         |
| B         |                                                              |                                                                        |                                                                         |
| Ô         |                                                              | Save Cancel                                                            | ?                                                                       |
| You       | can see from the ex                                          | mple below that we've set a conditional rule                           | where; if the member response to Are you currently a                    |
| me        | ember of a National                                          | eam with Yes, then the registration form wi                            | ll <b>show</b> the <b>Affiliation Fee (Seniors).</b> Conversely, if the |
| m         | nember selected No                                           | o the question, the Affiliation Fee would be h                         | hidden and the member would see any other products                      |
|           |                                                              | attached to the fo                                                     | prm.                                                                    |
|           |                                                              |                                                                        |                                                                         |

Watch

Your browser does not support HTML5 video.